## Manual til oprettelse af arrangementer på <u>http://detskeriaarhus.dk</u>

## Oprettelse af én-dags-arrangementer eller arrangementer der varer få dage

| Titel *       | Film i Skoven                                                                                                    |                           |  |  |  |  |  |  |  |  |  |
|---------------|----------------------------------------------------------------------------------------------------|---------------------------|--|--|--|--|--|--|--|--|--|
|               | Begivenhedens titel. Undgå titler med kun store bogstaver.                                                                                                    |                           |  |  |  |  |  |  |  |  |  |
| Uddrag *      | Kom med til þarhus' nye Børnefilm- og Kulturfestival                                                                                                    | ×                         |  |  |  |  |  |  |  |  |  |
|               | Kort beskrivelse af begivenheden                                                                                                    |                           |  |  |  |  |  |  |  |  |  |
| Beskrivelse * |                                                                                                    |                           |  |  |  |  |  |  |  |  |  |
|               | Kom med til Aarhus' nye Børnefilm- og Kulturfestival, Film i Skoven.                                                                                                    |                           |  |  |  |  |  |  |  |  |  |
|               | Vi slår bøgedørene op for Film i Skoven d. 12. – 13. maj 2017 på Tumlepladsen i Riis Skov, Aarhus, hvor vi ruller den grønne løber ud og byder hjerteligt velkommen til enestående biograf- og kulturoplevelser med bl.a. med filmvisninger i store telte, livemusik fra hele verden, danseoptrædener, bogoplæsninger, magiske overraskelser, lækker mad og kreative workshops. |                           |  |  |  |  |  |  |  |  |  |
|               | Vi vil præsentere de bedste børnefilm inklusiv forpremierer på udvalgte film fra Danmark såvel som udlandet samt film som aarhusianske børn selv har lavet.                                                                                                    |                           |  |  |  |  |  |  |  |  |  |
|               | Det bliver sjovt, det bliver rørende, det bliver skævt, det bliver kort, det bliver langt. Men først og fremmest bliver det til børn i alderen 3-10 år samt deres familier, som vil få nogle uforglemmelige dage.                                                                                                    |                           |  |  |  |  |  |  |  |  |  |
|               | Læs mere om Film i Skoven på www.filmiskoven.dk hvor du også kan købe din billet til den næste store familieoplevelse.                                                                                                    |                           |  |  |  |  |  |  |  |  |  |
|               | body p                                                                                                    | 4                         |  |  |  |  |  |  |  |  |  |
|               | Beskrivelse af begivenheden                                                                                                    |                           |  |  |  |  |  |  |  |  |  |
| Arrangør *    | Film i Skoven                                                                                                    | ARRANGØR                  |  |  |  |  |  |  |  |  |  |
|               | Vælg arrangør                                                                                                    | Der er knyttet en         |  |  |  |  |  |  |  |  |  |
|               | ✓ Udgivet                                                                                                    | arrangørliste til         |  |  |  |  |  |  |  |  |  |
| Billede       | Gennemse                                                                                                    | eventformularen. Hvis du  |  |  |  |  |  |  |  |  |  |
| Shirte        | □ Slet                                                                                                    | ikke kan vælge            |  |  |  |  |  |  |  |  |  |
|               | CLM                                                                                                    | arrangørens navn på liste |  |  |  |  |  |  |  |  |  |
|               |                                                                                                    | så send en mail til MKB   |  |  |  |  |  |  |  |  |  |
|               |                                                                                                    | Kommunikation, Aarhus     |  |  |  |  |  |  |  |  |  |
|               | O Upload et billede. Billedet bør være minimum 1000px bredt.                                                                                                    | Kommune.                  |  |  |  |  |  |  |  |  |  |
|               |                                                                                                    | kommunikation@mkb.aarl    |  |  |  |  |  |  |  |  |  |
|               |                                                                                                    |                           |  |  |  |  |  |  |  |  |  |

arrangøren oprettet.

## Manual til oprettelse af arrangementer på <u>http://detskeriaarhus.dk</u>

| Link til events hjemmeside | http://www.filmiskoven.dk          |                                 |                |                 |              |                |  |  |  |                  |                             |                         |  |  |
|----------------------------|------------------------------------|---------------------------------|----------------|-----------------|--------------|----------------|--|--|--|------------------|-----------------------------|-------------------------|--|--|
|                            | O Url til uddybende beskrivelse    | af begivenhed                   | den            |                 |              |                |  |  |  |                  |                             |                         |  |  |
| Billeturl                  | http://filmiskoven.dk/#pricin      | g                               |                |                 |              |                |  |  |  |                  |                             |                         |  |  |
|                            | 🚯 Url til billetkøb                |                                 |                |                 |              |                |  |  |  |                  |                             |                         |  |  |
| Eventuri                   | https://www.facebook.com/          | events/19635                    | 08208677       | 78              |              |                |  |  |  |                  |                             |                         |  |  |
|                            | Eventurl, fx til Facebook-even     | nt                              |                |                 |              |                |  |  |  |                  |                             |                         |  |  |
| Videourl                   |                                    |                                 |                |                 |              |                |  |  |  |                  | DATO OG TID                 | ]                       |  |  |
|                            | Url til video om begivenheder      | 1                               |                |                 |              |                |  |  |  |                  | Hver dag skal oprettes f    |                         |  |  |
| Tags *                     | × For børn × Familiefilm           |                                 |                |                 |              |                |  |  |  |                  | sig. Start- og sluttid      | Jspunkt                 |  |  |
|                            | Ø Vælg et eller flere tags. Se lis | ste over tilladte               | e tags.        |                 |              |                |  |  |  |                  | skal være på samn           | ne dag.                 |  |  |
| Dato og tid *              | Starttidspunkt *                   | 12 🗸                            | 05 🗸           | 2017 🗸          | 09 🗸         | : 30 🗸         |  |  |  |                  | flere dage så klik          | r over<br>nå "Tilføi    |  |  |
|                            |                                    | Angiv star                      | rttidspunkt.   |                 |              |                |  |  |  |                  | ny dato"-linket ned         | erst til                |  |  |
|                            | Sluttidspunkt *                    | 12 🗸                            | 05 🗸           | 2017 🗸          | 18 🗸         | : 30 🗸         |  |  |  |                  | højre.                      |                         |  |  |
|                            |                                    | Angiv slutt                     | .tidspunkt. S  | Skal være sen   | ere end sta  | rttidspunktet. |  |  |  |                  |                             |                         |  |  |
|                            | Sted *                             | Riis Skov,                      | , Riis Skov    | / 1, 8240 Ris   | skov         |                |  |  |  | х т              |                             |                         |  |  |
|                            |                                    | Vælg hvor begivenheden foregår. |                |                 |              |                |  |  |  |                  | - STED<br>Der er knyttet en |                         |  |  |
|                            | Billetpris *                       | 75-450 kr. 🗌 Gratis             |                |                 |              |                |  |  |  |                  |                             |                         |  |  |
|                            |                                    | Angiv bille                     | etpris, fx "87 | 7 kr.", "100–20 | 0 kr." eller | vælg "Gratis"  |  |  |  |                  | stedsdatabase til           |                         |  |  |
|                            |                                    |                                 |                |                 |              |                |  |  |  | × Slet elementet | eventformularen. H          | 1∨is dit<br>facase as≗a |  |  |
|                            |                                    |                                 |                |                 |              |                |  |  |  |                  | sted ikke kommer i          | rrem, nar               |  |  |
|                            |                                    |                                 |                |                 |              |                |  |  |  |                  | du skriver det heit         | el, sa el<br>on Sond    |  |  |
|                            |                                    |                                 |                |                 |              |                |  |  |  |                  | en mail til MKB             | n. Senu                 |  |  |
|                            |                                    |                                 |                |                 |              |                |  |  |  |                  | Kommunikation. A            | arhus                   |  |  |
|                            |                                    |                                 |                |                 |              |                |  |  |  |                  | Kommune,                    |                         |  |  |
|                            |                                    |                                 |                |                 |              |                |  |  |  |                  | kommunikation@m             | nkb.aarh                |  |  |
|                            |                                    |                                 |                |                 |              |                |  |  |  |                  | <u>us.dk</u> og bed om a    | t få                    |  |  |
|                            |                                    |                                 |                |                 |              |                |  |  |  |                  | stedet oprettet.            | 2                       |  |  |

## Manual til oprettelse af arrangementer på <u>http://detskeriaarhus.dk</u>

|                                |                          |                                                                      |              |              |             |           |           |           |               | ••        |                  |             |                |   |  |
|--------------------------------|--------------------------|----------------------------------------------------------------------|--------------|--------------|-------------|-----------|-----------|-----------|---------------|-----------|------------------|-------------|----------------|---|--|
| Starttidspunkt *               | 13 🗸 05 🗸                | 2017 🗸                                                               | 09 🗸 :       | 30 🗸         |             |           |           |           |               |           |                  |             |                |   |  |
|                                | Angiv starttidspunkt.    |                                                                      |              |              |             |           |           |           |               |           |                  |             |                |   |  |
| Sluttide suskt *               | 12 10 05 11              | 2017 2                                                               | 10           | 20 1         |             |           |           |           |               |           |                  |             |                |   |  |
| Suttaspunkt                    | Angiv sluttidspunkt      | Skal være sen                                                        | ere end star | ttidspunktet |             |           |           |           |               |           |                  |             |                |   |  |
|                                |                          |                                                                      |              |              |             |           |           |           |               |           |                  |             |                |   |  |
| Sted *                         | Riis Skov, Riis Sko      | Riis Skov, Riis Skov 1, 8240 Risskov                                 |              |              |             |           |           |           |               |           | X - <del>-</del> |             |                |   |  |
|                                | Vælg hvor begivenh       | Vælg hvor begivenheden foregår.                                      |              |              |             |           |           |           |               |           |                  |             |                |   |  |
| Billetpris *                   | 75-450 kr.               | 75-450 kr.                                                           |              |              |             |           |           |           |               |           |                  |             |                |   |  |
|                                | Angiv billetpris, fx "8  | Ĵ) Angiv billetpris, fx "87 kr.", "100–200 kr." eller vælg "Gratis". |              |              |             |           |           |           |               |           |                  |             |                |   |  |
|                                |                          |                                                                      |              |              |             |           |           |           |               | × Sle     | et elementet     |             |                |   |  |
| Angiv dato, tid og sted for be | jivenheden. Brug "Tilføj | et element" hvi                                                      | is begivenhe | eden afholde | nere end ér | n gang.   |           |           |               |           |                  |             |                |   |  |
|                                |                          |                                                                      |              |              |             |           |           |           |               |           |                  |             | Tilføj ny dato |   |  |
|                                |                          |                                                                      |              |              |             |           |           |           |               |           |                  |             |                |   |  |
|                                |                          |                                                                      |              |              |             |           |           |           |               | Г         |                  |             |                | ٦ |  |
|                                | Jage in oversigien       |                                                                      |              |              |             |           |           |           |               |           | TILFØJ N         | Y DATO      |                |   |  |
|                                |                          |                                                                      |              |              |             |           |           |           |               |           | Hvis dit ev      | /ent varer  | over           |   |  |
|                                |                          |                                                                      |              |              |             |           |           |           |               |           | flere dage       | , så klik p | å "Tilføj      |   |  |
|                                |                          |                                                                      |              |              |             |           |           |           |               |           | ny dato". S      | Så komme    | er der         |   |  |
|                                | $\searrow$               |                                                                      |              |              |             |           |           |           |               |           | nyt dato- d      | og tid-felt | op.            |   |  |
|                                |                          |                                                                      |              |              |             |           |           |           |               |           | Hver dag         | skal opret  | tes for        |   |  |
|                                |                          |                                                                      |              |              |             |           |           |           |               |           | sig.             | -           |                |   |  |
|                                |                          | $\sim$                                                               |              |              |             |           |           |           |               | L         | -                |             |                |   |  |
|                                |                          |                                                                      | $\searrow$   |              |             |           |           |           |               |           |                  |             |                |   |  |
|                                |                          |                                                                      |              |              |             |           |           |           |               |           |                  |             |                |   |  |
|                                |                          |                                                                      |              | G            | Л           |           |           |           |               |           |                  |             |                |   |  |
|                                |                          |                                                                      |              | Nå           | du ha       | r udfyldt | t alle re | elevante  | e felter, så  | å klik på | "GEM" og         | dit         |                |   |  |
|                                |                          |                                                                      |              | ev           | nt er g     | emt i da  | atabase   | en.       |               |           |                  |             |                |   |  |
|                                |                          |                                                                      |              | H∖           | s du ef     | terfølge  | ende sk   | kal redig | gere i dit e  | event, så | ı kan du gø      | re det      |                |   |  |
|                                |                          |                                                                      |              | ud           | i hove      | edmenue   | en. De    | r kan du  | u se alle d   | dine indt | astede eve       | ents.       |                |   |  |
|                                |                          |                                                                      |              | Kli          | på "R       | ediger" ( | og du l   | komme     | r ind i dit e | event ige | en og kan t      | ilrette     |                |   |  |

efter behov.